**Bowditch Field Athleti** 

Bowditch Field Athleti

# **MyRec Field Requests Instructions**

#### Step 1: Home Page

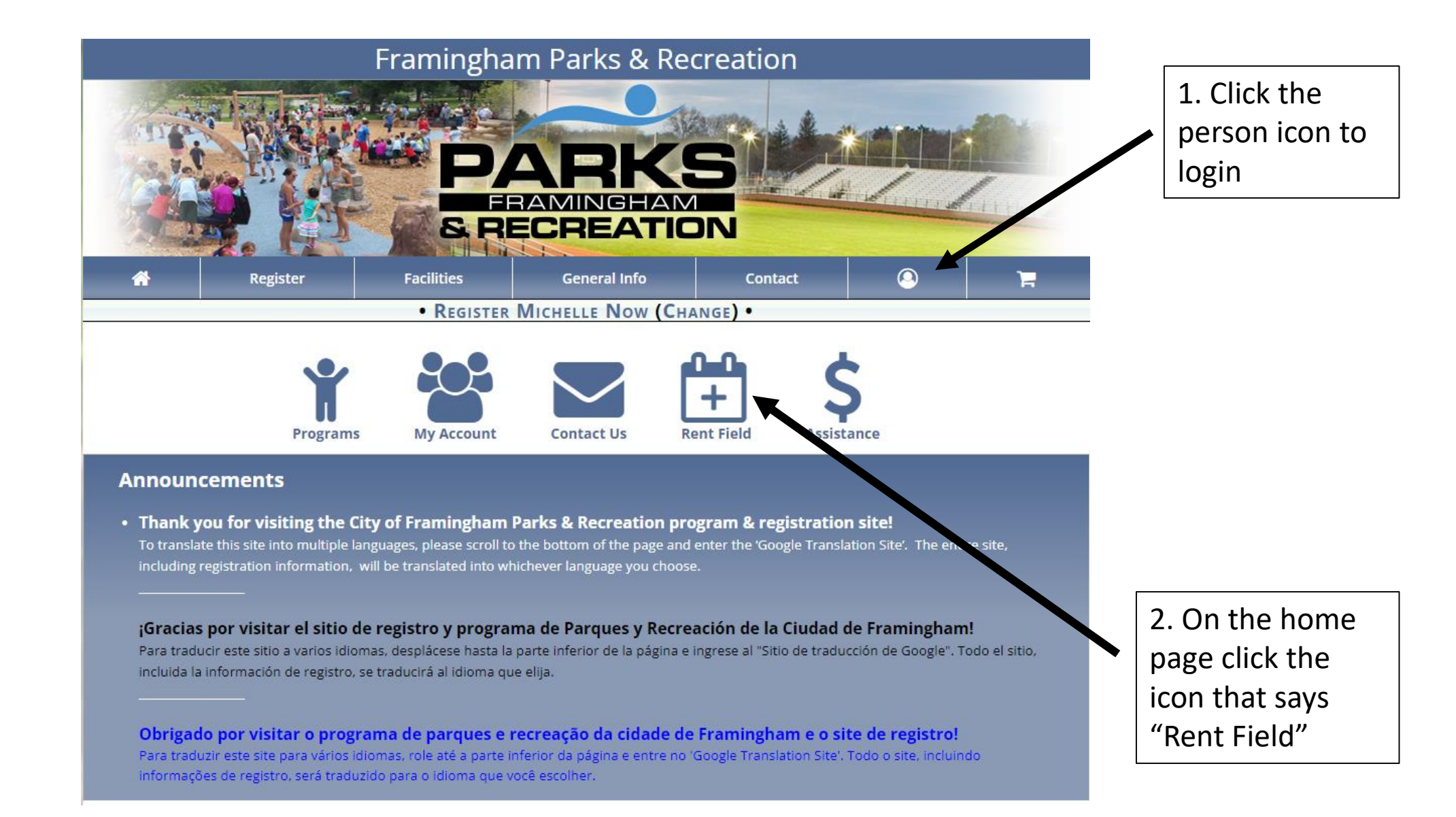

## Step 2: Facility List

|                                                |                                                   | 01702                   |      |         | 1. Select the f<br>would like to |
|------------------------------------------------|---------------------------------------------------|-------------------------|------|---------|----------------------------------|
| Gallagher Park                                 | Concord St                                        | Framingham, MA<br>01702 | Open |         | and click "Reque                 |
| Galvani Field                                  | Guadalcanal Rd. (behind State Police<br>on Rt. 9) | Framingham, MA<br>01702 | Open |         |                                  |
| Galvani Field - Galvani Field 1                | Guadalcanal Rd. (behind State Police<br>on Rt. 9) | Framingham, MA<br>01702 | Open | Request |                                  |
| Galvani Field - Galvani Field 2                | Guadalcanal Rd. (behind State Police<br>on Rt. 9) | Framingham, MA<br>01702 | Open | Request |                                  |
| Harmony Grove Elementary School                | 169 Leland St, Framingham, MA<br>01702            | Framingham, MA<br>01702 | Open |         |                                  |
| Harmony Grove Elementary School -<br>Gymnasium | 169 Leland St, Framingham, MA<br>01702            | Framingham, MA<br>01702 | Open |         |                                  |
| Harvey Cushing Way Field                       | Dr. Harvey Cushing Way                            | Framingham, MA<br>01702 | Open |         |                                  |
|                                                |                                                   |                         |      |         |                                  |

- - - ---

## Step 3: Filling out the request

1. Enter all the information for dates and times of your request

Note: If you are requesting a season please check off "Recurring" and select which days of the week will be recurring"

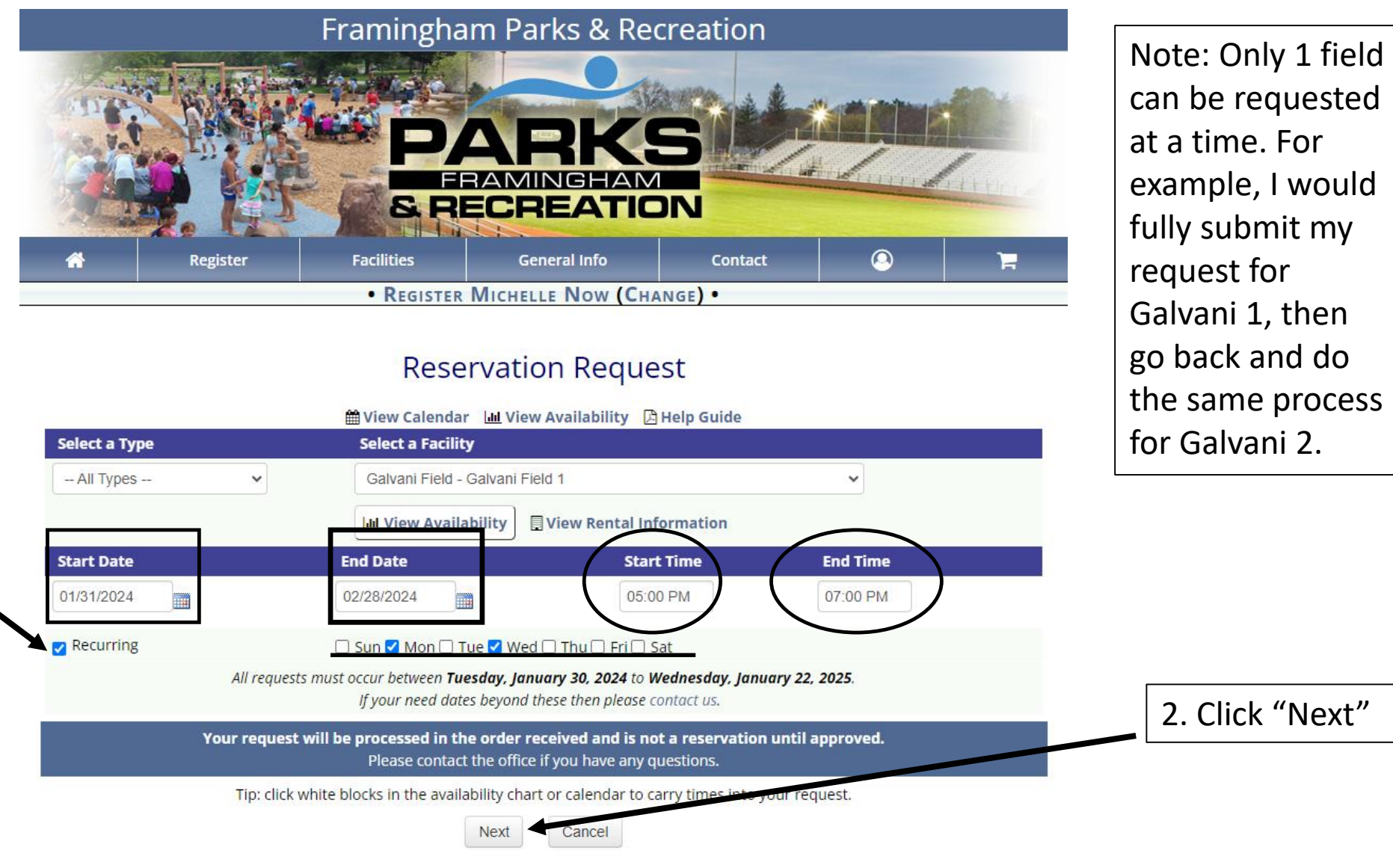

Click Next to add additional dates. Not seeing the next button? Log In.

#### Framingham Parks & Recreation

## Step 3: Continued

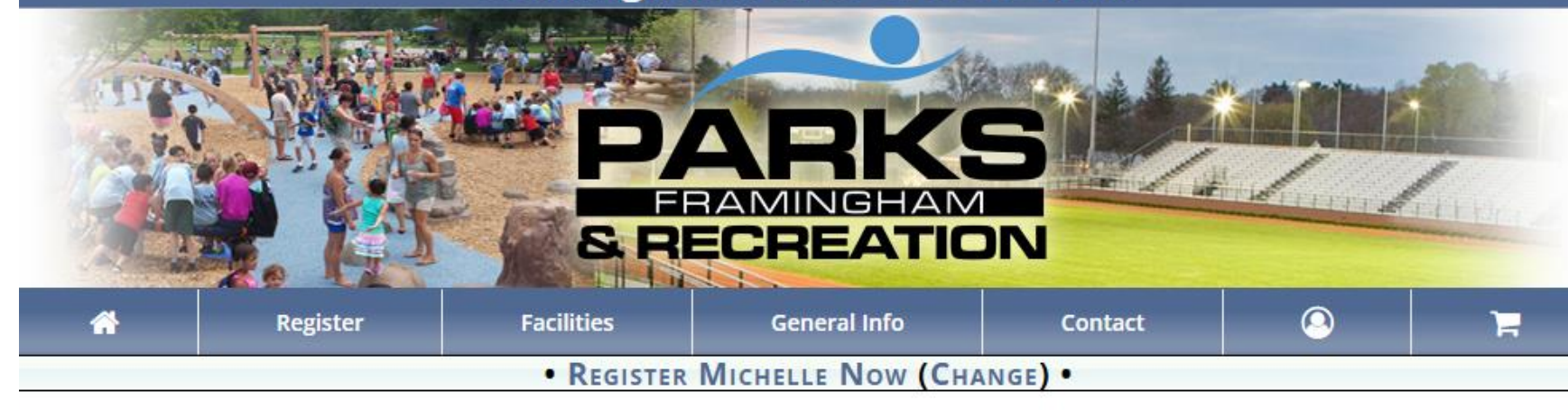

#### **Reservation Request**

This reservation request recommends documents - Click Here to View/Upload these documents.

Dates Location Times Galvani Field - Galvani Field 1 Wednesday, January 31, 2024 5:00 PM - 7:00 PM Galvani Field - Galvani Field 1 Monday, February 05, 2024 5:00 PM - 7:00 PM Galvani Field - Galvani Field 1 Wednesday, February 07, 2024 5:00 PM - 7:00 PM Galvani Field - Galvani Field 1 Monday, February 12, 2024 5:00 PM - 7:00 PM Galvani Field - Galvani Field 1 Wednesday, February 14, 2024 5:00 PM - 7:00 PM Galvani Field - Galvani Field 1 Monday, February 19, 2024 5:00 PM - 7:00 PM Wednesday, February 21, 2024 5:00 PM - 7:00 PM Galvani Field - Galvani Field 1 Monday, February 26, 2024 5:00 PM - 7:00 PM Galvani Field - Galvani Field 1 Wednesday, February 28, 2024 5:00 PM - 7:00 PM Galvani Field - Galvani Field 1 Remove Selected

Add More

**Contact Information** 

Note: If there is a date you want to exclude from your recurring request, select the date and hit "Remove Selected"

#### **Contact Information**

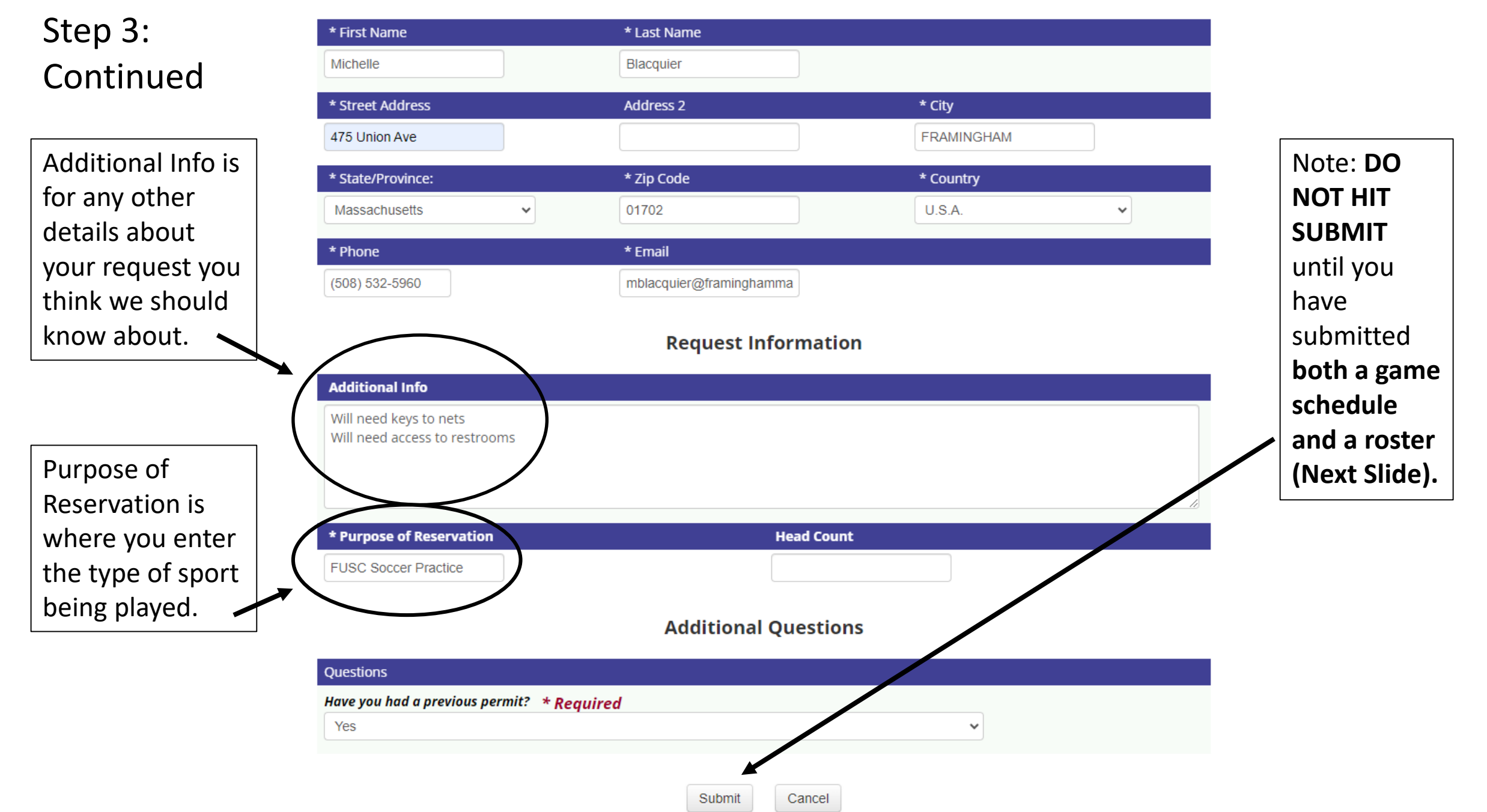

### Step 4: Uploading Documents

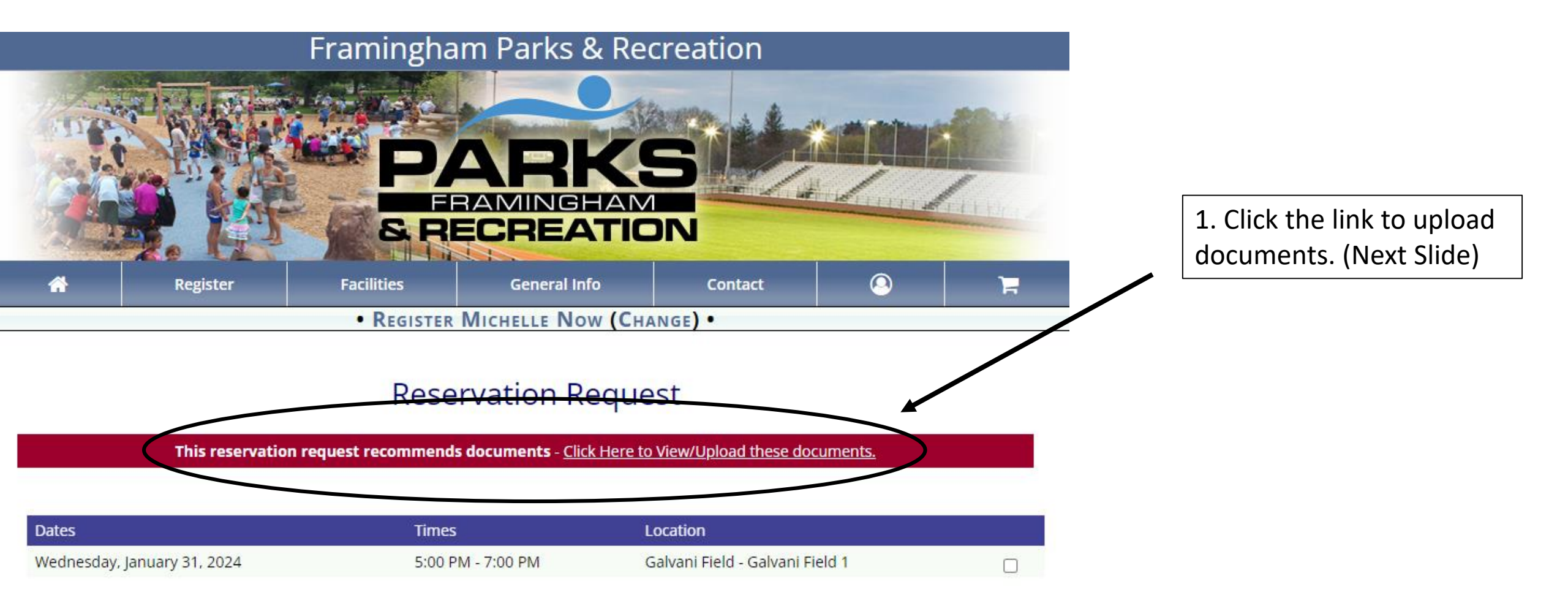

### Step 4: Continued

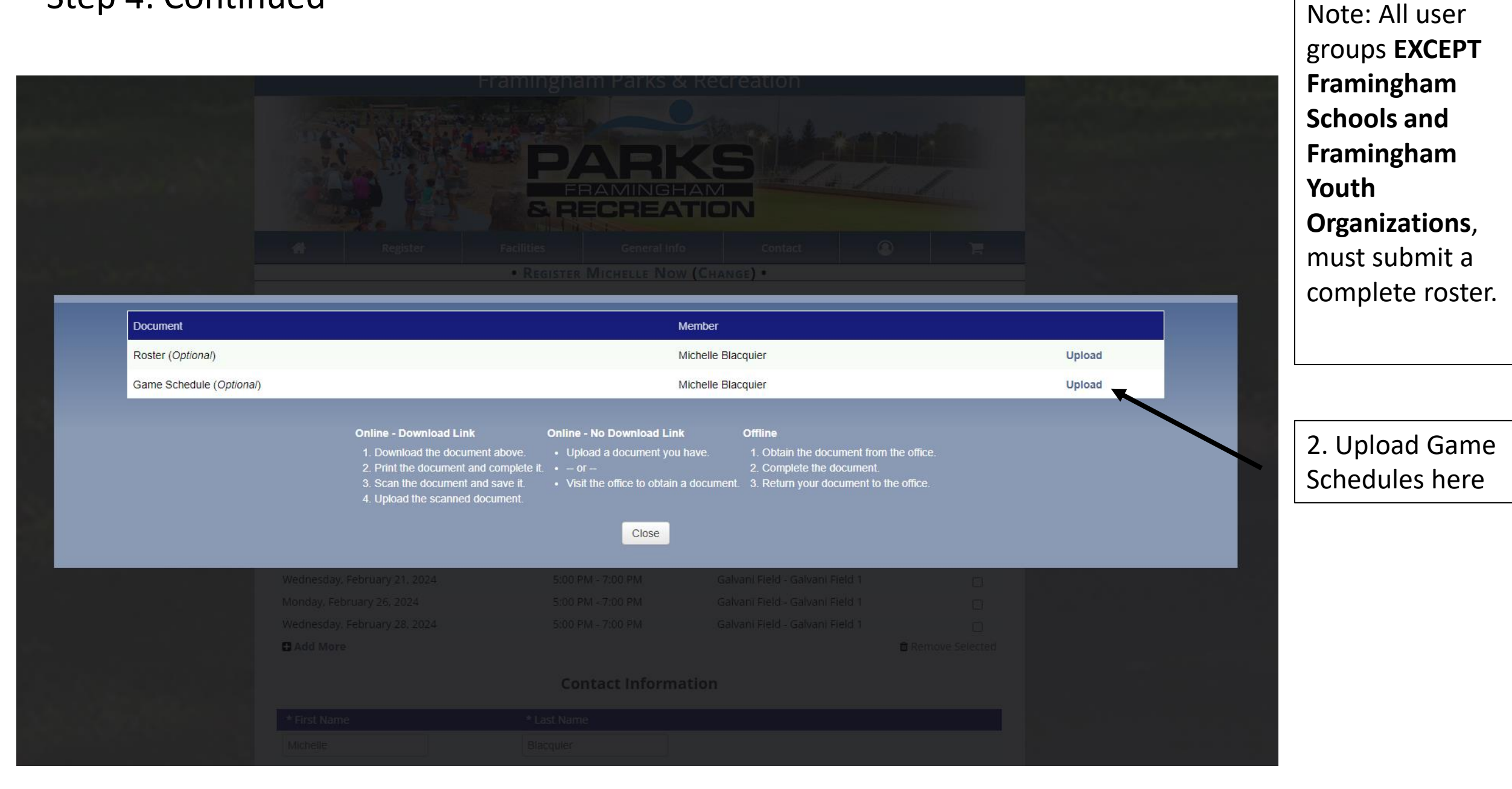

## Step 5: Submitting Your Request

\*Once you've uploaded the

CONGRATS! If you see this message, you have successfully submitted a Reservation Request!

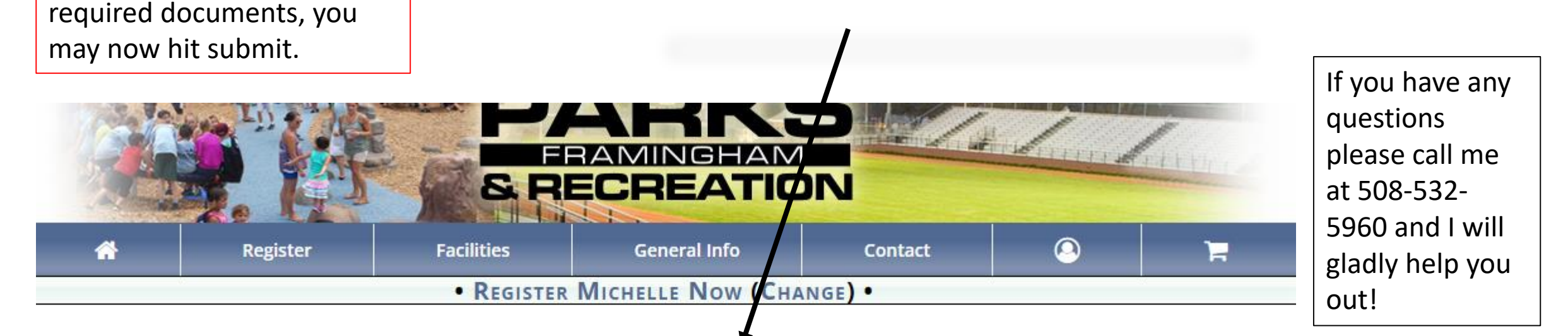

## Thank You for Your Request

🖀 Return to Account 🛛 🖨 Print Request

The following Facility Reservation Request has been submitted and will be processed on a first come first serve basis. This request is not a reservation until it has been approved.

**Contact Information**